# Storage Center Update Utility

管理者ガイド

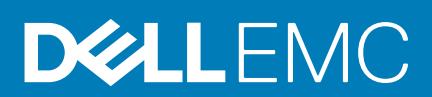

# 前書き

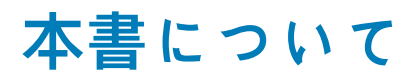

本ガイドでは、Storage Center Update Utility を使用してストレージシステムをアップデートする方法を説明します。

Storage Center Update Utility は、SupportAssist サーバーに接続できない Storage Center シリーズ ストレージシステムのアップデート に使用されます。Update Utility は、ソフトウェア バージョン 6.6.5 以降を実行している任意のストレージ システムの Storage Center オペレーティング システムとファームウェアをアップデートします。

# リビジョン履歴

文書番号: 680-118-002

### 表 1. 文書のリビジョン履歴

| リビジョン | 日付         | 説明                                  |
|-------|------------|-------------------------------------|
| A     | 2016 年 5 月 | Storage Center OS バージョン 7 対応の初回リリース |
| В     | 2017年4月    | ディストリビューションタイプ対応のための機能リリース          |
| С     | 2018年3月    | Unisphere 2018 R1 の情報を追加            |
| D     | 2019年8月    | 一般的な更新                              |

# 対象読者

本ガイドに含まれる情報は、 SupportAssist の機能を使用して Storage Center のアップデートを実行できないユーザーを対象として います。

# Dell へのお問い合わせ

Dell では、オンラインおよび電話ベースのサポートとサービスオプションをいくつかご用意しています。サポートとサービスは国お よび製品によって異なり、お住まいの地域では一部のサービスがご利用いただけない場合があります。

セールス、テクニカルサポート、またはカスタマサービスの問題についての Dell へのお問い合わせは、www.dell.com/support にアク セスしてください。

- カスタマイズされたサポートを受けるには、サポートページでお使いのシステムのサービスタグを入力し、送信をクリックしてください。
- ・ 一般的なサポートについては、サポートページで製品リストを参照し、お使いの製品を選択してください。

### メモ、注意、警告

()メモ:製品を使いやすくするための重要な情報を説明しています。

警告:物的損害、けが、または死亡の原因となる可能性があることを示しています。

© 2018 - 2019 Dell Inc.その関連会社。All rights reserved.Dell、EMC、およびその他の商標は、Dell Inc. またはその子会社の商標で す。その他の商標は、それぞれの所有者の商標である場合があります。

2019 - 08

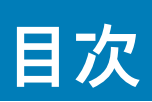

| 1 Storage Center Update Utility                          | 5 |
|----------------------------------------------------------|---|
| アプリケーション概要                                               | 5 |
| Storage Center Update Utility とソフトウェア ディストリビューションのダウンロード | 5 |
| Storage Center Update Utility のインストール                    | 5 |
| SupportAssist の設定                                        | 6 |
| Dell EMC Storage Manager を使用した SupportAssist の設定         | 6 |
| Unisphere を使用した SupportAssist の設定                        | 7 |
| ディストリビューションディレクトリを使用した Storage Center ソフトウェアのアップデート      | 7 |
| ディストリビューション ファイルを使用した Storage Center ソフトウェアのアップデート       | 8 |
| Update Utility 情報の管理                                     | 9 |
|                                                          |   |

# **Storage Center Update Utility**

# アプリケーション概要

Storage Center Update Utility をダウンロードしてインストールする前に、次のガイドラインを確認してください。

(i) メモ: Storage Center バージョン7以降は、Dell EMC Storage Manager または Unisphere ユーザー インターフェイスで管理 されます。Storage Center をバージョン7にアップデートした後は、システムの管理に Storage Manager または Unisphere を使用してください。詳細については、『Storage Manager 管理者ガイド』または『Unisphere および Unisphere Central for SC Series Version 管理者ガイド』を参照してください。

### システム要件

Storage Center Update Utility を使用するには、次のソフトウェア バージョンが必要です。

- ・ Storage Center バージョン 6.6.5 以降。
- Windows 7、8、8.1、Windows Server 2008 R2、Windows Server 2012 R2。
- ・ .NET Framework バージョン 4.5 以降。

### システムの準備

Update Utility でアップデートをダウンロードできるようにするには、受信 TCP ポートを開いておく必要があります。次のいずれかの方法で、受信 TCP ポートを開いてください。

- ・ Windows ファイアウォールで受信 TCP ポートを開きます。デフォルトのポートは 9005 です。
- Storage Center Update Utility のインストール手順の実行中に [プリファレンス] ダイアログ ボックスの [ポート トラフィック を許可するように Windows ファイアウォールを自動的に設定する] チェックボックスをオンにして、受信 TCP ポートを開きま す。「Storage Center Update Utility のインストール」を参照してください。

# Storage Center Update Utility とソフトウェア ディ ストリビューションのダウンロード

ソフトウェア アップデートを実行するには、Storage Center Update Utility とソフトウェア アップデート ディストリビューションの 両方が必要です。

### 手順

- 1. dell.com/storagemanuals の対象製品の [ドライバーおよびダウンロード]ページから、Storage Center Update Utility ソフトウェ アをダウンロードします。
- 2. アップデートディストリビューションをダウンロードします。
  - SCv2000 シリーズシリーズ、SCv3000 シリーズ、SC5020 シリーズ、SC7020 シリーズの Storage Center の場合は、Dell Digital Locker の FTP リンクあるいはテクニカルサポートを使用して、アップデート ディストリビューションをダウンロードしてく ださい。
  - CT-SC040、SC4020、SC8000、SC9000の場合は、テクニカルサポートのFTPリンクを使用して、アップデートディストリビューションをダウンロードしてください。

# Storage Center Update Utility のインストール

Storage Center Update Utility をインストールするには、次の手順を実行します。

### 前提条件

 メモ: Update Utility は、アップデートする Storage Center と同じネットワーク上にあるコンピューターにインストールしてく ださい。Storage Center を新規にインストールする場合は、ストレージ システムのセットアップ ウィザードを実行する前に、 Update Utility ソフトウェアをインストールする必要があります。

### 手順

- 1. インストールを開始するには、ScuuSetup-1.xx.xx.exe ファイルをダブルクリックします。
- 2. プロンプトが表示されたら、インストール プログラムが Update Utility をインストールすることを許可します。 Update Utility は、C:\Program files (x86) \Dell\Storage Center Update Utility\ディレクトリーにインストー

かされ、インストールが完了すると Update Utility ウィンドウが開きます。 新たに Update Utility をインストールするための [プリファレンス] ダイアログ ボックスが開きます。

| Preferences                                                                                                    |                                                                                                    |   |            |
|----------------------------------------------------------------------------------------------------|----------------------------------------------------------------------------------------------------|---|------------|
| Listen on:<br>All IP Addresses<br>Specific IP Addresses                                                                          | 25                                                                                                    |   | Port: 9005 |
| 100.90.162.24 - I                                                                                                    | ntel(R) 82579LM Gigabit Network Connection (1000 mps)                                                                            | - |            |
| <ul> <li>Automatically confi</li> <li>Automatically display</li> <li>Validate upgrade d</li> <li>Start serving distro</li> </ul> | gure Windows Firewall to allow port traffic<br>ay IP tooltip<br>istro after selection<br>for upgrade immediately after selection |   |            |
| Log directory:                                                                                                    | C:\ProgramData\Dell\SCUU\Logs                                                                                                    |   |            |
| Distro unzip directory:                                                                                                    |                                                                                                    |   |            |
|                                                                                                    |                                                                                                    | 0 | Cancel     |

#### 図 1. Storage Center Update Utility プリファランスダイアログボックス

[プリファレンス]ダイアログボックスでは、次の情報を指定します。

- Update Utility がアップデート リクエストをリッスンする IP アドレス。特定のアドレスを指定することも、全 IP アドレスで リッスンすることもできます。
- Update Utility が通信するポート。

### 次の手順

 メモ: Update Utility が Storage Center にアップデートを渡せるように、受信 TCP ポートのファイアウォールを無効にしてお く必要があります。ファイアウォールを無効にして受信 TCP ポートへのトラフィックを可能にするには、[プリファレンス] ダイアログ ボックスで [ポート トラフィックを許可するように Windows ファイアウォールを自動的に設定する]を選択しま す。

## SupportAssist の設定

Storage Center Update Utility で Storage Center と通信してアップデートをダウンロードできるようにするには、Dell EMC Storage Manager または Unisphere で Storage Center に接続して SupportAssist を設定します。

### Dell EMC Storage Manager を使用した SupportAssist の設 定

Dell EMC Storage Manager を使用して Storage Center に接続し、 SupportAssist を設定します。

このタスクについて

(i) メモ: Storage Manager の使用方法の詳細については、『*Dell EMC Storage Manager 管理者ガイド*』を参照してください。

### 手順

- 1. Storage Manager Client が Data Collector に接続されている場合は、ストレージ ビューで Storage Center を選択します。
- 2. サマリ タブで、設定の編集 をクリックします。 Storage Center 設定の編集 ダイアログボックスが開きます。
- **3.** SupportAssist  $\gamma \vec{z} \delta \gamma \vec{z} \delta \gamma$
- 4. SupportAssist を無効にします。SupportAssist をオフにする をクリックします。
- 5. Update Utility の設定 で、有効 チェックボックスをオンにします。
- 6. Update Utility のホストまたは IP アドレス フィールドに、Storage Center Update Utility のホスト名または IP アドレスを入力します。
- 7. Update Utility ポート フィールドに、Storage Center Update Utility のポートを入力します。デフォルトポートは 9005 です。
- 8. OK をクリックします。

### Unisphere を使用した SupportAssist の設定

Unisphere を使用して Storage Center に接続し、 SupportAssist を設定します。

このタスクについて

(i) メモ: Unisphere の使用方法の詳細については、『*Unisphere および Unisphere Central 管理者ガイド*』を参照してください。

### 手順

- 1. Unisphere Central を使用している場合、左のナビゲーションペインのドロップダウンリストから Storage Center を選択します。
- 2. (サマリ)をクリックします。
   サマリ ビューが表示されます。
- 3. ♀(設定)をクリックします。 Storage Center 設定 ダイアログボックスが開きます。
- 4. SupportAssist タブをクリックします。
- 5. SupportAssist を無効にします。オフにする をクリックします。
- 6. Update Utility を使用する で、有効 チェックボックスをオンにします。
- 7. アップデートユーティリティホストまたは IP アドレス フィールドに、Storage Center アップデートユーティリティの IP アドレ スを入力します。
- 8. アップデートユーティリティポート フィールドに、Storage Center アップデートユーティリティのポートを入力します。
- 9. **OK** をクリックします。

# ディストリビューションディレクトリを使用した Storage Center ソフトウェアのアップデート

ディストリビューションディレクトリを使用して Storage Center ソフトウェアをアップデートするには、次の手順を実行します。

#### 前提条件

▲ 注意: テクニカルサポートのサポートなしでは Storage Center ソフトウェアまたはシステムの状態をリカバリすることはで きません。Dell EMC はとして、Storage Center ソフトウェアのアップデートを実行する前に、システムをバックアップする ことをお勧めします。

### このタスクについて

(j) メモ: Storage Manager または Unisphere の使用方法の詳細については、『*Dell EMC Storage Manager 管理者ガイド*』または 『*Unisphere および Unisphere Central for SC Series Version 管理者ガイド*』を参照してください。

### 手順

1. Update Utility を起動します。

| ile Tools                             |                                      |                                                   |                  |                                            |                                           |                                                |       |
|---------------------------------------|--------------------------------------|---------------------------------------------------|------------------|--------------------------------------------|-------------------------------------------|------------------------------------------------|-------|
| tro Name:<br>dpoint IP: 2 100<br>* Ar | 90.162.24<br>ry externally visible I | Path:<br>Port: 9005<br>P from this machine will r | Log Directory: 💽 | ProgramData\Dell\S<br>. The IP above is on | CUUNLogs<br>a of the fastest on the syste | Browse for:<br>Distro Directory<br>Distro File | Start |
| SN IP                                 | Status                               | Intial                                            | Latest           | Prev Step                                  | Activity                                  |                                                |       |
|                                       |                                      |                                                   |                  |                                            |                                           |                                                |       |
|                                       |                                      |                                                   |                  |                                            |                                           |                                                |       |
| <b>,</b>                              |                                      |                                                   |                  |                                            |                                           |                                                |       |
| tro will be valida                    | ted when update se                   | rvice is started.                                 |                  |                                            |                                           |                                                |       |
|                                       |                                      |                                                   |                  |                                            |                                           |                                                |       |
|                                       |                                      |                                                   |                  |                                            |                                           |                                                |       |
|                                       |                                      |                                                   |                  |                                            |                                           |                                                |       |
|                                       |                                      |                                                   |                  |                                            |                                           |                                                |       |
|                                       |                                      |                                                   |                  |                                            |                                           |                                                |       |
| Tors                                  |                                      |                                                   | T                | 1                                          |                                           |                                                |       |
| Tors                                  |                                      |                                                   |                  | 1                                          |                                           |                                                |       |

#### 2. Storage Center Update Utility

- ディストリビューションファイルをコンピュータのフォルダに解凍して、ディストリビューションディレクトリ をクリックします。
  - **フォルダの参照** ダイアログボックスが開きます。
- ディストリビューションファイルがあるフォルダを選択し、OK をクリックします。
   [プリファレンス]ダイアログボックスで[選択後アップグレードディストリビューションを検証する]が選択されている場合は、ディストリビューションの検証中、Update Utilityのメインウィンドウに進行状況を示すメッセージが表示されます。ディストリビューションが有効になると、[スタート]ボタンが緑色に変わり、[情報]ペインに「Distro successfully validated」というメッセージが表示されます。
- プリファレンス ダイアログボックスで、選択直後、アップグレードディストリビューションの提供を開始する が選択されている場合は、ホスティングサービスが自動的に開始されます。選択されていない場合は、スタート をクリックします。 Update Utility が Storage Center のアップデートをホストするため、Storage Center でアップデートをダウンロードできます。
- 5. (オプション)アップデートサービスを停止するには、停止をクリックします。 進行中のアップデートセッションがある場合、Update Utility がアップデートサービスを停止する前に警告が表示されます。
- 6. Update Utility の開始後、Storage Manager または Unisphere から、アップデートする Storage Center に接続します。
  - ・ Storage Manager **ストレージ** ビューで Storage Center を選択します (Data Collector に接続された Storage Manager のみ )。
  - ・ Unisphere Central のみ 左側のナビゲーションペインのドロップダウンリストで Storage Center を選択します。
- 7. アップデートを確認します。
  - ・ Storage Manager 右側のペインで、[アクション] > [システム] > [アップデートのチェック]を選択します。
  - Unisphere/Unisphere Central 右側のペインで、…(その他のアクション)をクリックして、アップデートのチェックを選択します。

Storage Center のアップデート ダイアログボックスが開き、アップデートがチェックされます。

# ディストリビューション ファイルを使用した Storage Center ソフトウェアのアップデート

ディストリビューション ZIP ファイルを使用して Storage Center ソフトウェアをアップデートするには、次の手順を実行します。

### 前提条件

▲ 注意: テクニカルサポートのサポートなしでは Storage Center ソフトウェアまたはシステムの状態をリカバリすることはで きません。Dell EMC はとして、Storage Center ソフトウェアのアップデートを実行する前に、システムをバックアップする ことをお勧めします。

### このタスクについて

(i) メモ: Storage Manager または Unisphere の使用方法の詳細については、『Dell EMC Storage Manager 管理者ガイド』または 『Unisphere および Unisphere Central for SC Series Version 管理者ガイド』を参照してください。

### 手順

1. Update Utility を起動します。

| Storage Cent                                 | er Update Utility - 1.                    | 1.1.5                  |                  |                    |                                       |                                                |       |
|----------------------------------------------|-------------------------------------------|------------------------|------------------|--------------------|---------------------------------------|------------------------------------------------|-------|
| File Tools<br>stro Name:<br>ndpoint IP: 2 10 | 00.90.162.24<br>Any externally visible II | Path: Path: Port: 9005 | Log Directory: C | ProgramData\Dell\S | CUUNLoos<br>e of the fastest on the s | Browse for:<br>Distro Directory<br>Distro File | Start |
| SSN IP                                       | Status                                    | Intial                 | Latest           | Prev Step          | Activity                              |                                                |       |
|                                              |                                           |                        |                  |                    |                                       |                                                |       |
|                                              |                                           |                        |                  |                    |                                       |                                                |       |
| o<br>stro will be val                        | dated when update se                      | rvice is started.      |                  |                    |                                       |                                                |       |
|                                              |                                           |                        |                  |                    |                                       |                                                |       |
|                                              |                                           |                        |                  |                    |                                       |                                                |       |
|                                              |                                           |                        |                  | 1                  |                                       |                                                |       |
| rors                                         |                                           |                        |                  |                    |                                       |                                                |       |
|                                              |                                           |                        |                  |                    |                                       |                                                |       |
|                                              |                                           |                        |                  |                    |                                       |                                                |       |
|                                              |                                           |                        |                  |                    |                                       |                                                |       |

### 🗵 3. Storage Center Update Utility

- 2. ディストリビューションファイル をクリックします。
- ディストリビューション ZIP ファイルを検出して選択し、開く をクリックします。 Update Utility が次の処理を実行します。
  - ・ Update Utility が、[プリファレンス] ダイアログ ボックスで指定されたディレクトリーに ZIP ファイルを抽出します。
  - ・ Update Utility がディストリビューションを開きます。
  - [プリファレンス]ダイアログボックスで[選択後アップグレードディストリビューションを検証する]が選択されている場合は、ディストリビューションの検証中、Update Utilityのメインウィンドウに進行状況を示すメッセージが表示されます。ディストリビューションが有効になると、[スタート]ボタンが緑色に変わり、[情報]ペインに「Distro successfully validated」というメッセージが表示されます。
- プリファレンス ダイアログボックスで、選択直後、アップグレードディストリビューションの提供を開始する が選択されている場合は、ホスティングサービスが自動的に開始されます。選択されていない場合は、スタート をクリックします。 Update Utility が Storage Center からのアップデート リクエストに応答するようになります。
- 5.(オプション)アップデートサービスを停止するには、**停止** をクリックします。 進行中のアップデート セッションがある場合、Update Utility がアップデート サービスを停止する前に警告が表示されます。
- 6. Update Utilityの開始後、Storage Manager または Unisphere から、アップデートする Storage Center に接続します。
  - ・ Storage Manager **ストレージ** ビューで Storage Center を選択します (Data Collector に接続された Storage Manager のみ)。
  - Unisphere Central のみ 左側のナビゲーションペインのドロップダウンリストで Storage Center を選択します。
- 7. アップデートを確認します。
  - · Storage Manager 右側のペインで、[アクション] > [システム] > [アップデートのチェック]を選択します。
  - Unisphere/Unisphere Central 右側のペインで、…(その他のアクション)をクリックして、アップデートのチェックを選択します。

Storage Center のアップデート ダイアログボックスが開き、アップデートがチェックされます。

## Update Utility 情報の管理

別の Storage Center を使用できるように Update Utility を設定し、[情報] および [エラー] ログ ペインのデータを削除します。

### 手順

- 1. Update Utility を起動します。
- 2. プリファレンス ダイアログボックスのオプションと設定をアップデートします。
  - a) **ツール** > **プリファレンス** を選択します。 プリファレンス ダイアログボックスが開きます。
  - b) IP アドレス、ポート、ディレクトリのフィールドに新しい情報を指定します。
  - c) 別の Update Utility 手順のチェックボックスをオフまたはオンにします。
- 3. 情報 ログペインのデータを削除するには、ツール > 情報ログペインのクリア を選択します データはただちに削除されます。
- エラー ログペインのデータを削除するには、ツール > エラーログペインのクリア を選択します データはただちに削除されます。